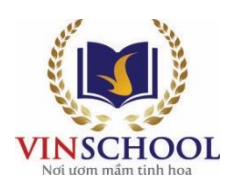

## HƯỚNG DẫN CÀI ĐẶT VÀ ĐĂNG NHẬP TÀI KHOẢN CHƯƠNG TRÌNH THỬ THÁCH CHẠY 30 NGÀY CÙNG EDURUN 2020

## I. Cài đặt ứng dụng Strava:

- Anh/ Chị vào App Store (đối với điện thoại iPhone)/ Play Store (đối với các điện thoại thông minh khác).
- Nhập Strava và ô tìm kiếm và lựa chọn ứng dụng: "Strava: Run & Ride Training" (với điện thoại iPhone)/ "Strava: Track Running, Cycling & Swimming" (với các điện thoại khác) để cài đặt.

## II. Đăng ký tài khoản và cách sử dụng Strava:

Đăng ký tài khoản: Anh/Chị mở ứng dụng Strava đã được cài đặt trên điện thoại thông minh và lựa chọn các cách đăng ký tài khoản:

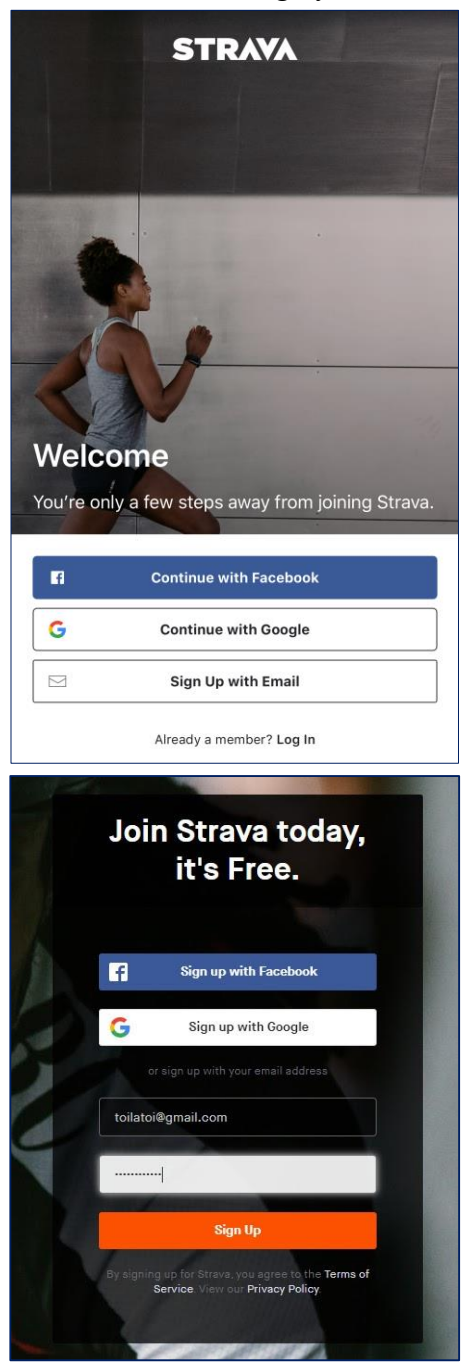

- Cập nhật thông tin:

- Sign up with Facebook: đăng ký bằng tài khoản Facebook
- o Sign up with Google: đăng ký bằng tài khoản Google
- Use my Email: đăng ký bằng Email cá nhân.
- Already a member? Log in: nếu Anh/Chị đã có tài khoản Strava thì chọn phần này để đăng nhập

Anh/Chị có thể chọn một trong các cách đăng ký phù hợp với mình.

- Dăng ký bằng Google và Facebook là hoàn toàn tương tự nhau. Sau khi lựa chọn đăng ký theo cách này, Anh/Chị sẽ nhận được 1 thông báo là cho phép Strava liên kết với tài khoản của Anh/Chị, hãy nhấn "Cho phép" để hoàn tất đăng ký.
- Nếu anh/chị chọn đăng ký bằng Email, hãy điền Email và Password vào ô tương ứng và nhấn Sign Up. Để hoàn tất đăng ký Anh/Chị cần xác nhận Email (Confirm Your Email Adress) thông qua đường link mà Strava gửi về.

| Ngay sau khi đăng ký thành công, Anh/Chị<br>sẽ được yêu cầu cập nhật thông tin của mình<br>bao gồm: Tên đệm và Tên - Họ - Tháng,<br>Ngày, Năm sinh - Giới tính, hãy điền đầy đủ<br>thông tin theo thứ tự sau đó chọn <b>Continue.</b>                                                                                                    | Create your profile   This will give you a place to store workouts and help your friends find you.   First Name   Trí Last Name   Birthday ⑦ Gender ⑦   Jan ∨ 31 ∨ 1991 ∨ Male ✓   Continue                                                                                                    |  |  |  |  |
|----------------------------------------------------------------------------------------------------|----------------------------------------------------------------------------------------------------|--|--|--|--|
| Bước tiếp theo Anh/Chị có thể sẽ nhận được<br>thông báo của Strava muốn sử dụng thông<br>tin nhịp tim của anh/chị, nếu anh/chị đồng ý<br>cho phép thu thập thì nhấn <b>Allow</b> , ngược lại<br>nếu không đồng ý thì nhấn <b>Decline</b> .                                                                                                    | Allow Access to Health-Related Data<br>Strava collects and uses health data from paired devices, like a heart rate<br>monitor, to give you interesting and useful performance analysis. We<br>collect this data only from sensors or devices you've connected to Strava.<br>We do not share it without your consent.<br>Learn more                                                                                                    |  |  |  |  |
| Nếu tài khoản của Anh/Chị có liên lạc với<br>các tài khoản Email khác mà họ đã đăng ký<br>Strava thì sẽ có gợi ý cho Anh/Chị kết bạn<br>với các tài khoản này, nếu Anh/Chị đồng ý<br>kết nối thì hãy nhấn Follow, nếu không<br>đồng ý nhấn Skip for Now.                                                                                                    | Suggested friends   Follow friends to see their adventures and share some encouragement.   3 friends to follow   Image: Strength of the strength of the strengt |  |  |  |  |
| Tiếp theo Strava sẽ hỏi Anh/Chị có muốn kết<br>nối Strava với tài khoản Facebook của mình hay<br>không, Anh/Chị có thể bấm <b>Connect with</b><br><b>Faceook</b> để tiến hành kết nối hoặc nhấn <b>Skip</b><br><b>for now</b> để kết nối sau.                                                                                                    | Facebook Friends   Some of your Facebook friends are already on Strava. Follow them to see their adventures and share some encouragement.   Image: Connect with Facebook                                                                                                    |  |  |  |  |
| Vieward Notation   Vieward Notation   Vieward Notation <th>Cuối cùng, Strava sẽ hỏi Anh/Chị có muốn dùng thử miễn phí<br/>các tính năng VIP trên Strava hay không, Anh/Chị nhấn <b>Maybe</b><br/><b>Later</b> hoặc <b>No</b>. Tiếp theo, Anh/Chị nhấn <b>Get Started</b> để kết<br/>thúc phần đăng ký tài khoản Strava.</th> | Cuối cùng, Strava sẽ hỏi Anh/Chị có muốn dùng thử miễn phí<br>các tính năng VIP trên Strava hay không, Anh/Chị nhấn <b>Maybe</b><br><b>Later</b> hoặc <b>No</b> . Tiếp theo, Anh/Chị nhấn <b>Get Started</b> để kết<br>thúc phần đăng ký tài khoản Strava.                                                                                                    |  |  |  |  |

- Sử dụng ứng dụng Strava:
  - Trước khi chạy mỗi ngày, Anh/Chị mở ứng dụng Strava lên và nhấn vào chữ Record.

- Tiếp theo, Anh/Chị chọn một loại hình thể thao phù hợp, để tham gia giải chạy của Vinschool, Anh/Chị lưu ý chọn **Run** (hệ thống sẽ nhớ lựa chọn này để sử dụng tiếp cho các lần sử dụng sau đó).
- Anh/Chị lưu ý cần mở GPS của thiết bị lên trước khi nhấn Start. Khi nào Strava báo "GPS Signal Acquired" màu xanh lá cây thì mới có thể bắt đầu.

| $\oplus$          | Feed   | 8              | Q     | Settings      | Run         | Close       | Settings                              | Run                    | Close                                   |
|-------------------|--------|----------------|-------|---------------|-------------|-------------|---------------------------------------|------------------------|-----------------------------------------|
| Following         | You    | Club           | 5     | (F            | Vincom Moga |             | e                                     |                        | IRED                                    |
| THIS WEEK<br>O mi |        |                | >     | 0             | Vinhomes    |             | O<br>rường Tiểu                       | Vinhomes<br>Times City |                                         |
|                   |        |                |       | Choose a S    | sport       | Dismiss     | pc Vinschool<br>Fimescity -<br>Hà Nội |                        |                                         |
|                   |        |                |       | < Run         |             | Most Recent |                                       | •                      |                                         |
|                   |        |                |       | ∂∛o Ride      |             |             |                                       |                        | Times City<br>Park Hill –<br>Tòa Park 3 |
|                   |        |                |       | 🗠 Walk        |             |             |                                       |                        | Times City<br>Park Hill                 |
|                   |        |                |       | 🖒 Hike        |             |             | June                                  |                        |                                         |
|                   |        |                |       | చ్చు Canoe    |             |             | Legal                                 | AN                     | 2                                       |
|                   |        |                |       | طَ∛ی E-Bike R | lide        |             | Ċ.,                                   | C.                     | ( <u>(</u> <u>(</u> ))                  |
| Feed Explore      | Record | O<br>Profile S | ummit | -√^ Handcyd   | cle         |             |                                       | START                  |                                         |

- Khi kết thúc hoạt động chạy, Anh/Chị nhấn **Finish** để hoàn tất thì kết quả mới được ghi nhận.
- Cuối cùng, Anh/Chị chọn Save Activity để lưu lại hoạt động chạy mỗi ngày.

| Settings                               | Run     | Hide                         | Resu   | me        | Save Activity                             |
|----------------------------------------|---------|------------------------------|--------|-----------|-------------------------------------------|
|                                        | STOPPED |                              | CUSTO  | MIZE YOU  | JR RUN                                    |
| Học Vinschool<br>Timescity -<br>Hà Nội |         |                              | Name   | : т       | ïtle your run                             |
|                                        | •       | o<br>Times City              | 2      | A         | dd photos to your run                     |
|                                        |         | Toa Park 3                   | Sport  | : R       | Run                                       |
|                                        |         | O<br>Times City<br>Park Hill | Туре   | S         | Select                                    |
| Legal                                  |         |                              | Comr   | nute      | $\bigcirc$                                |
| TIME                                   |         | DISTANCE (MI)                | Learn  | nore      |                                           |
| 00:01:                                 | 55      | 0.0                          | Desc   | ription   |                                           |
| AVG PACE (MI)                          |         |                              | How c  | id it goʻ | ? Were you rested? Leave your notes here. |
| 0:00                                   | )       | >                            | PERCEI | VED EXER  | RTION                                     |
| 200                                    | 3       | ( <u>(</u> ))                | How    | did tha   | t activity feel?                          |
| 1                                      |         |                              |        |           |                                           |
| RI                                     |         | • ()                         |        |           | Save Activity                             |

**Lưu ý**: nếu Anh/Chị chạy bằng máy tại nhà hoặc tại phòng tập, Strava sẽ không ghi nhận được số km Anh/Chị đã chạy. Trong trường hợp này, Anh/Chị vui lòng cập nhật thủ công theo hướng dẫn sau:

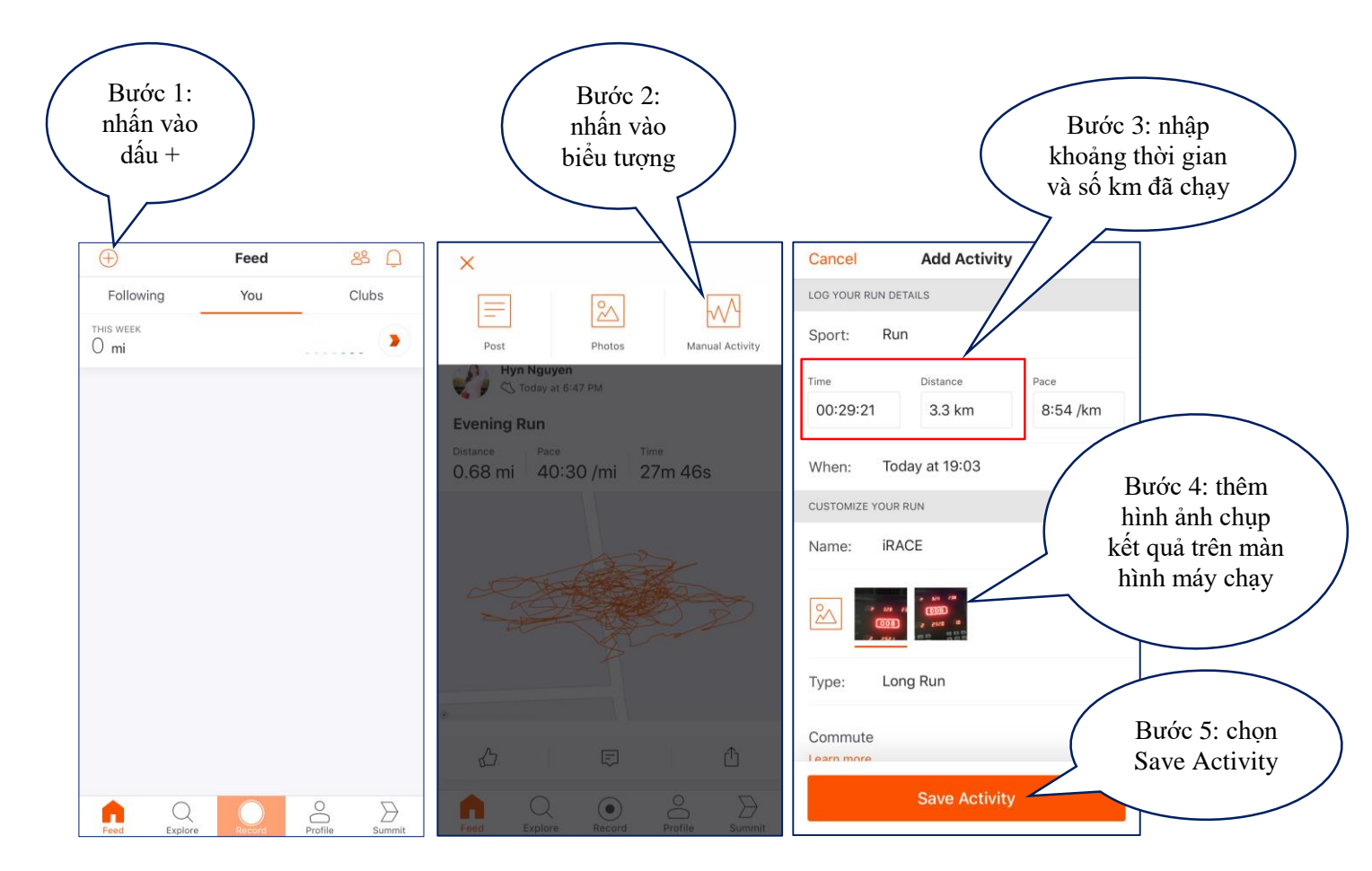

III. Đăng nhập hệ thống THỬ THÁCH CHẠY 30 NGÀY CÙNG EDURUN 2020:

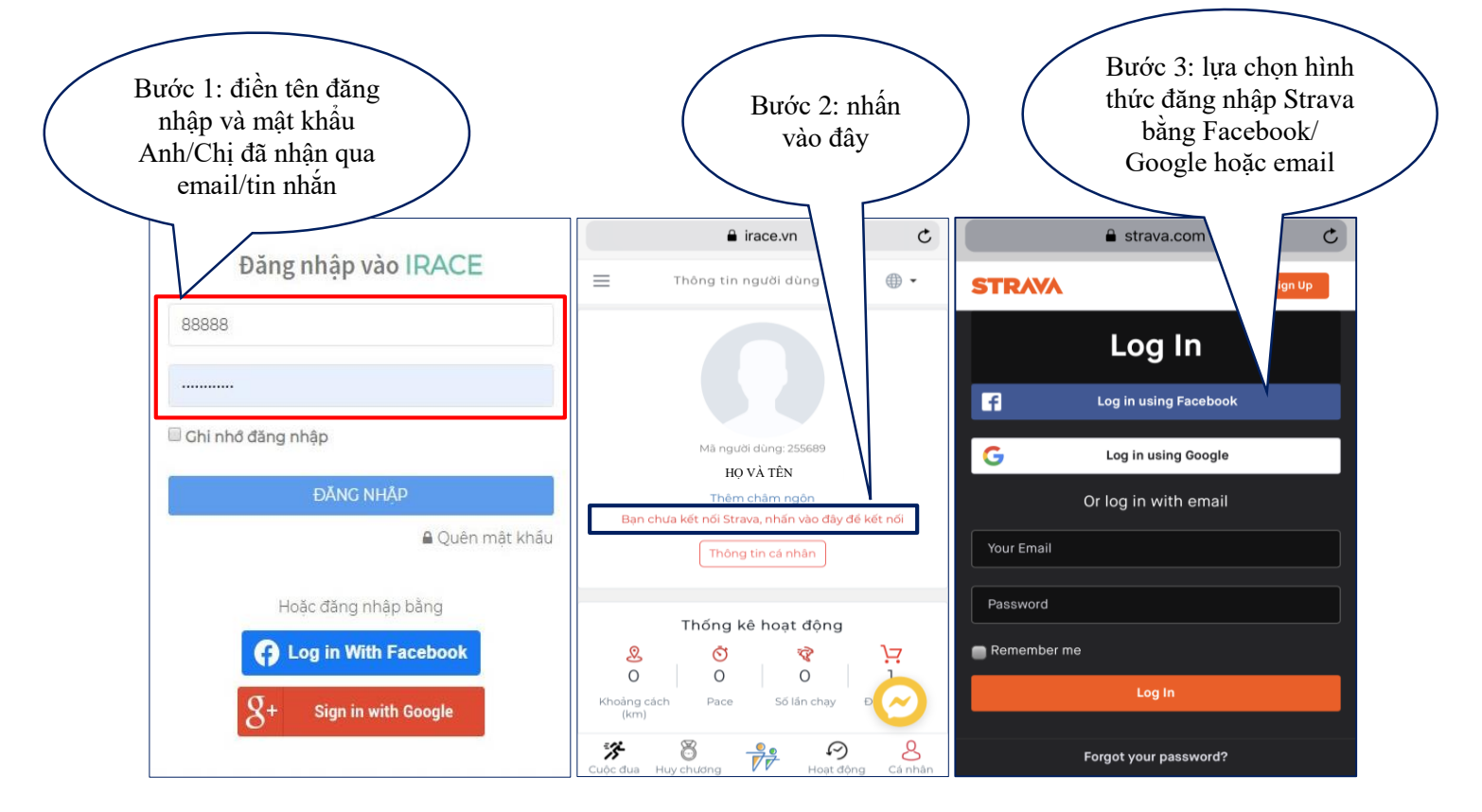

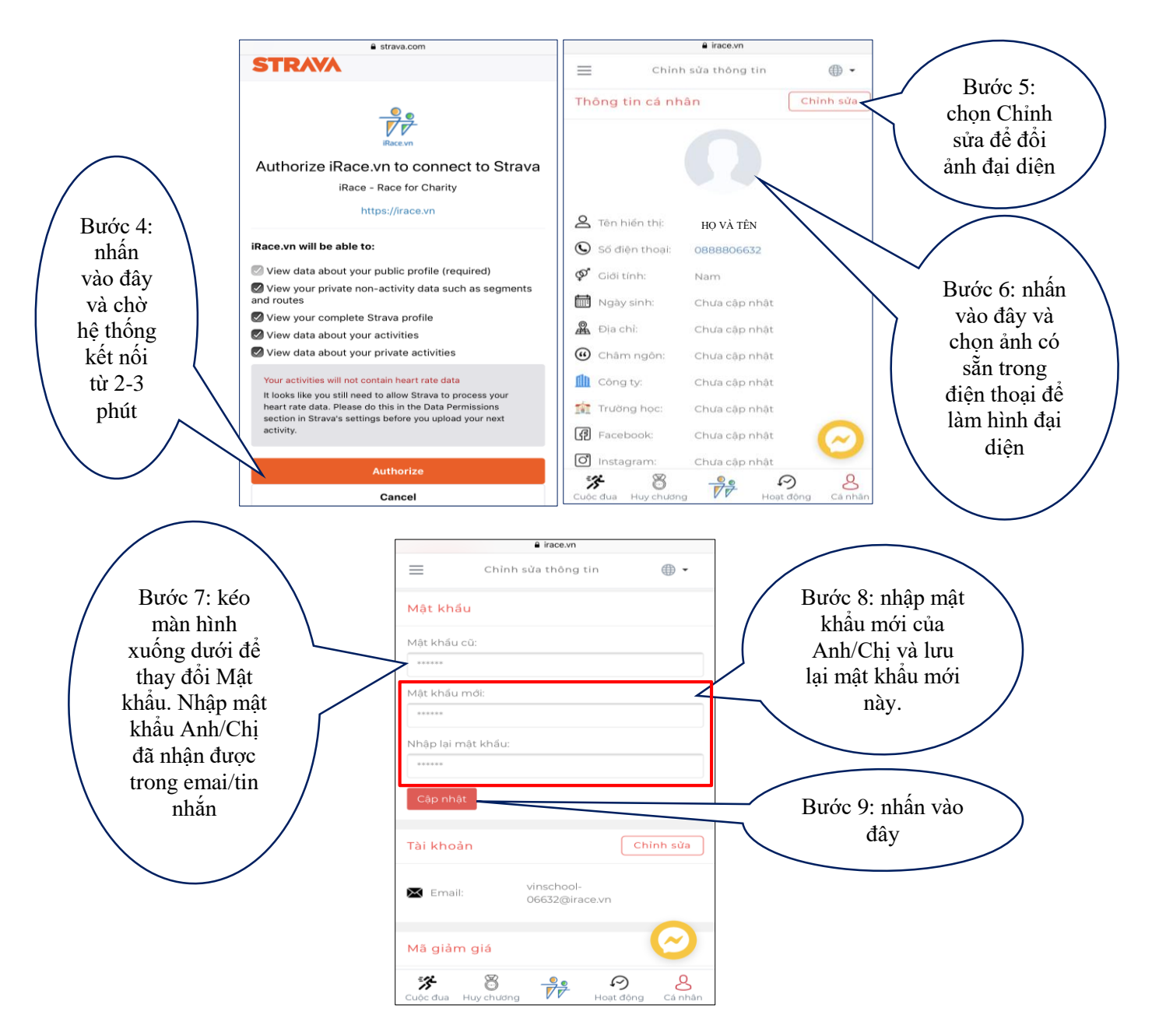

Như vậy, Anh/Chị đã hoàn tất các bước cài đặt thiết bị và đăng nhập hệ thống và sẵn sàng tham gia **THỦ THÁCH CHẠY 30 NGÀY CÙNG EDURUN 2020**. Lưu ý, hệ thống sẽ bắt đầu ghi nhận thành tích chạy của Anh/Chị từ 5h00 ngày 23/02/2020 và kết thúc lúc 20h00 ngày 22/3/2020 như trong <u>thông báo</u> của chương trình. Mọi thắc mắc khác anh/chị có thể xem thêm qua mục câu hỏi thường gặp tại đây: <u>https://irace.vn/hoi-dap/</u>, hoặc liên hệ với Ban tổ chức tại tổng đài 024.3975.3333 máy lẻ 6656 hoặc 094.335.1010 (Mr. Đinh Ngọc Quang).